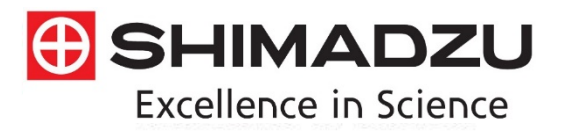

## Technical Report

## Potency Calculation and Reporting of 21 Cannabinoids in LabSolutions using the Cannabis Analyzer for Potency™

## Abstract:

Many customers have generated data files for both dry sample and tincture, using the LabSolutions software. This document guides you through producing the reports. Data files which have been acquired via LabSolutions can be reprocessed using LabSolutions PostRun batch. The potency for dry sample is reported in wt.%, those values for the tincture can be calculated in mg/mL.

Keywords: Potency, Cannabis Analyzer, LabSolutions

# 1. Measure the cannabinoids in dry-sample concentration in mg/L for 21 cannabinoids separation

The concentration in mg/L of the concentrated sample can be calculated for dry sample. This is not considered potency but could be useful. The data file should be re-processed in a PostRun batch file (figure 1) where the user enters a sample amount 1, and a Dil. Factor, in this case, equal to the sample dilution. The resulting data file will automatically calculate the mg/L of the concentrated dry sample (figure 2).

| ١ | Postrun | Sample Name      | Sample Type | Method File                     | Data File              | Level# | Dil. Factor | Sample Amt. |
|---|---------|------------------|-------------|---------------------------------|------------------------|--------|-------------|-------------|
| I | 1       | Dry Hemp_8272020 | 0:Unknown   | HighSensitivityMethod_21CRM.lcm | Dry Hemp _ 8272020.lcd | 0      | 100         | 1           |

### Figure 1: PostRun batch

| 🗖 🗘 Re    | sults View - Co | ompound 1 | able       |            |          |
|-----------|-----------------|-----------|------------|------------|----------|
| Peak Tabl | e Compound      | Group     | Calibra    | tion Curve |          |
| ID#       | Name            | Ret.      | Time       | Conc.      | Unit     |
| 1         | CBDVA           | No peak   | is detect  | ed.        |          |
| 2         | CBDV            | No peak   | is detecte | ed.        |          |
| 3         | CBCO            | No peak   | is detect  | ed.        |          |
| 4         | CBDA            | No peak   | is detect  | ed.        |          |
| 5         | CBGA            |           | 3.869      | 258.4      | 461 mg/L |
| 6         | CBG             | No peak   | is detect  | ed.        |          |
| 7         | CBD             |           | 4.358      | 7772.4     | 467 mg/L |
| 8         | THCV            | No peak   | is detect  | ed.        |          |
| 9         | CBCV            | No peak   | is detect  | ed.        |          |
| 10        | THCVA           | No peak   | is detect  | ed.        |          |
| 11        | CBN             | No peak   | is detecte | ed.        |          |
| 12        | CBDP            | No peak   | is detecte | ed.        |          |
| 13        | D9-THC          | No peak   | is detect  | ed.        |          |
| 14        | D8-THC          | No peak   | is detect  | ed.        |          |
| 15        | CBL             | No peak   | is detect  | ed.        |          |
| 16        | CBC             | No peak   | is detect  | ed.        |          |
| 17        | THCA            | No peak   | is detect  | ed.        |          |
| 18        | D8-THCA-A       | No peak   | is detect  | ed.        |          |
| 19        | CBCA            |           | 9.548      | 31.4       | 488 mg/L |
| 20        | D9-THCP         |           | 10.440     | 43.0       | 624 mg/L |
| 21        | CBT             | No peak   | is detect  | ed.        |          |

Figure 2: Measure concentration in the data file

# 2. Measure the concentration in wt.% or potency calculation dry sample for 21 cannabinoids separation

The displayed unit in the method file should be corrected by changing the "Unit" to "%" in the Method View and the Method File should be saved (figure 3).

Figure 4 shows that, for the dry sample only, using equations (1) and (2) below, the total amount of THC (contributions from d9-THC and THCA) can be determined on dry weight basis. Similar equations can be used to calculate the total CBD (contributions from CBD and CBDA). These equations can be edited by the user when reporting the potency for dry samples.

Individual cannabinoid (wt. %) percentage or potency for dry basis can be calculated using equation (3). These calculations can be performed in LabSolutions by adding the Dilution Factor. The Dilution Factor is calculated using equation (4) in Excel and the resulting value put into PostRun batch (figure 5). Figure 6 shows the reprocessed data file for the dry sample.

Total THC (wt.%) = Conc. d9-THC (wt.%) + (Conc. THCA (wt.%) x 0.877)... [Eq.1]Total THC (mg/g) = [Conc. d9-THC (wt.%) + (Conc. THCA (wt.%) x 0.877)] x10... [Eq.2]

 $\begin{aligned} Cannabinoid (wt.\%) &= \begin{pmatrix} Concentration \\ of \\ Component, ppm \end{pmatrix} \begin{pmatrix} Extraction Vol, mL \\ Sample Aliquot, mg \end{pmatrix} \begin{pmatrix} Additional \\ Dilution \\ Factor \end{pmatrix} \begin{pmatrix} Conversion \\ mL \text{ to } L \end{pmatrix} . 100 \dots [Eq.3] \\ Dil. Factor &= (Extraction Vol, mL) \begin{pmatrix} Additional \\ Dilution \\ Factor \end{pmatrix} (1/1000) . 100 \dots [Eq.4] \end{aligned}$ 

| ntegration  | Identification | Quantitative | Compound | Group | Performance | Custom | QC Check | Retention | Index |  |
|-------------|----------------|--------------|----------|-------|-------------|--------|----------|-----------|-------|--|
| Quantitativ | e Method:      |              |          |       | Unit:       | %      |          |           |       |  |

Figure 3: The symbol % in method file

| □ <  | > Metho                                   | od View - ( | Custon | m Parameters    |              |       |           |           |          | 66              | View 📝 Edit |
|------|-------------------------------------------|-------------|--------|-----------------|--------------|-------|-----------|-----------|----------|-----------------|-------------|
| Inte | gration                                   | Identifica  | ation  | Quantitative    | Compound     | Group | Performan | ce Custom | QC Check | Retention Index |             |
|      | Т                                         | ìtle        |        | For             | mula         |       | Const A   | Const B   | Const C  |                 |             |
| 1    | 1 Total CBD (%) (Conc[7]+(Conc[4]*0.877)) |             |        |                 |              | 1     | 1         | 1         |          |                 |             |
| 2    | Total TH                                  | HC (%)      | (Cond  | c[13]+(Conc[17  | ]*0.877))    |       | 1         | 1         | 1        |                 |             |
| 3    | Total CE                                  | 3D (mg/g)   | (Cond  | c[7]+(Conc[4]*0 | .877))*10    |       | 1         | 1         | 1        |                 |             |
| 4    | Total TH                                  | HC (mg/g)   | (Cond  | c[13]+(Conc[17  | ]*0.877))*10 |       | 1         | 1         | 1        |                 |             |
| 5    | Dry weig                                  | ght %       | Conc   | *100            |              |       | 1         | 1         | 1        |                 |             |
|      |                                           |             |        |                 |              |       |           |           |          |                 |             |
|      |                                           |             |        |                 |              |       |           |           |          |                 |             |

Figure 4: Custom parameters in method file

| Postrun | Sample Name      | Sample Type | Method File                     | Data File              | Level# | Dil. Factor | Sample Amt. |
|---------|------------------|-------------|---------------------------------|------------------------|--------|-------------|-------------|
|         | Dry Hemp_8272020 | 0:Unknown   | HighSensitivityMethod_21CRM.lcm | Dry Hemp _ 8272020.lcd | 0      | 100         | 102         |

Figure 5: PostRun batch

| ID#         Name         Ret. Time         Conc.         Unit         Total CBD (%)         Total d9-THC (%)         Total d9-THC (mg/g)         Dry weig           1         CBDVA         No peak is detected.                                                                                                    |     | and table Compound Group Campration Curve |         |            |        |      |               |                  |                  |                     |              |  |  |
|----------------------------------------------------------------------------------------------------|-----|-------------------------------------------|---------|------------|--------|------|---------------|------------------|------------------|---------------------|--------------|--|--|
| 1         CBDVA         No peak is detected.           2         CBDV         No peak is detected.           3         CBCO         No peak is detected.           4         CBDA         No peak is detected.           5         CBGA         3.863         2.534         %         76.20066         0.00000         762.00661         0.00000         253           6         CBG         No peak is detected.          7         CBD         4.358         76.201         %         76.20066         0.00000         762.00661         0.00000         762.0           8         THCV         No peak is detected.          0         0.00000         762.0         762.00         762.00         762.00         762.00         762.00         762.00         762.00         762.00         762.00         762.00         762.00         762.00         762.00         762.00         762.00         762.00         762.00         762.00         762.00         762.00         762.00         762.00         762.00         762.00         762.00         762.00         762.00         762.00         762.00         762.00         762.00         762.00         762.00         762.00         762.00         762.00         762.00                                                                                          | ID# | Name                                      | Ret.    | Time       | Conc.  | Unit | Total CBD (%) | Total d9-THC (%) | Total CBD (mg/g) | Total d9-THC (mg/g) | Dry weight % |  |  |
| 2         CBDV         No peak is detected.           3         CBC0         No peak is detected.            4         CBDA         No peak is detected.            5         CBGA         3.869         2.534 %         76.20066         0.00000         762.00661         0.00000         253           6         CBG         No peak is detected.                                                                                      <                                                                                                    | 1   | CBDVA                                     | No peak | is detecte | d.     |      |               |                  |                  | ·                   |              |  |  |
| 3         CBCO         No peak is detected.           4         CBDA         No peak is detected.         0.00000         762.00661         0.00000         253           5         CBGA         3.869         2.534 %         76.20066         0.00000         762.00661         0.00000         762.00661         0.00000         762.00661         0.00000         762.00661         0.00000         762.00661         0.00000         762.00661         0.00000         762.00661         0.00000         762.00661         0.00000         762.00661         0.00000         762.00661         0.00000         762.00661         0.00000         762.00661         0.00000         762.00661         0.00000         762.0061         0.00000         762.0061         0.00000         762.0061         0.00000         762.0061         0.00000         762.0061         0.00000         762.0061         0.00000         762.0061         0.00000         762.0061         0.00000         762.0061         0.00000         762.0061         0.00000         762.0061         0.00000         762.0061         0.00000         762.0061         0.00000         762.0061         0.00000         762.0061         0.00000         762.0061         0.00000         762.0061         0.00000         762.0061         0.00000 | 2   | CBDV                                      | No peak | is detecte | d.     |      |               |                  |                  |                     |              |  |  |
| 4         CBDA         No peak is detected.           5         CBGA         3.869         2.534 %         76.20066         0.00000         762.00661         0.00000         253           6         CBG         No peak is detected.           0.00000         762.00661         0.00000         762.00661         0.00000         762.00661         0.00000         762.00661         0.00000         762.00661         0.00000         762.00661         0.00000         762.00661         0.00000         762.00661         0.00000         762.00661         0.00000         762.00661         0.00000         762.00661         0.00000         762.00661         0.00000         762.00661         0.00000         762.0067         762.0067         762.0067         762.0067         762.0067         762.0067         762.0067         762.0067         762.0067         762.0067         762.0067         762.0067         762.0067         762.0067         762.0067         762.0067         762.0067         762.0067         762.0067         762.0067         762.0067         762.0067         762.0067         762.0067         762.0067         762.0067         762.0067         762.0067         762.0067         762.0067         762.0067         762.0067         762.0067         762.0067                | 3   | CBCO                                      | No peak | is detecte | d.     |      |               |                  |                  |                     |              |  |  |
| 5         CBGA         3.869         2.534 %         76.20066         0.00000         762.00661         0.00000         253           6         CBG         No peak is detected.         7         7         CBD         4.358         76.201 %         76.20066         0.00000         762.00661         0.00000         762.00           8         THCV         No peak is detected.         7         76.20066         0.00000         762.00661         0.00000         762.00           9         CBCV         No peak is detected.         7         7         7         7         7         7         7         7         7         7         7         7         7         7         7         7         7         7         7         7         7         7         7         7         7         7         7         7         7         7         7         7         7         7         7         7         7         7         7         7         7         7         7         7         7         7         7         7         7         7         7         7         7         7         7         7         7         7         7         7                                                                                                    | 4   | CBDA                                      | No peak | is detecte | d.     |      |               |                  |                  |                     |              |  |  |
| 6         CBG         No peak is detected.           7         CBD         4.358         76.201 %         76.20066         0.00000         762.00661         0.00000         7620           8         THCV         No peak is detected.              76.200661         0.00000         762.00661         0.00000         762.0061         0.00000         762.0061         0.00000         762.0061             76.20066         762.0061         0.00000         762.0061            762.0061            762.0061           762.0061           762.0000         762.0061         0.00000         762.0000         762.0061         0.00000         762.0000         762.0061         0.00000         762.0000         762.0061         0.00000         762.00000         762.0061         0.00000         762.00000         762.00061         0.00000         762.00000         762.00061         0.00000         762.00061         0.00000         762.00061         0.00000         762.00061         0.00000         762.00061         0.00000         762.00061         0.000000         762.00061         0.00000         76                                                                                                    | 5   | CBGA                                      |         | 3.869      | 2.534  | %    | 76.20066      | 0.00000          | 762.00661        | 0.00000             | 253.39279    |  |  |
| 7         CBO         4.358         76.201 %         76.20066         0.00000         762.00661         0.00000         7620           8         THCV         No peak is detected.         0         0         0         0         0         0         0         0         0         0         0         0         0         0         0         0         0         0         0         0         0         0         0         0         0         0         0         0         0         0         0         0         0         0         0         0         0         0         0         0         0         0         0         0         0         0         0         0         0         0         0         0         0         0         0         0         0         0         0         0         0         0         0         0         0         0         0         0         0         0         0         0         0         0         0         0         0         0         0         0         0         0         0         0         0         0         0         0         0         0         0                                                                                                    | 6   | CBG                                       | No peak | is detecte | d.     |      |               |                  |                  |                     |              |  |  |
| 8         THCV         No peak is detected.           9         CBCV         No peak is detected.                                                                                                    | 7   | CBD                                       |         | 4.358      | 76.201 | %    | 76.20066      | 0.00000          | 762.00661        | 0.00000             | 7620.06607   |  |  |
| 9         CBCV         No peak is detected.           10         THCVA         No peak is detected.           11         CBN         No peak is detected.           12         CBDP         No peak is detected.           13         D9-THC         No peak is detected.           14         D8-THC         No peak is detected.           15         CBL         No peak is detected.           16         CBC         No peak is detected.           17         THCA         No peak is detected.           18         D8-THCA-N         No peak is detected.           19         CBCA         9.548         0.309         %         76.20066         0.00000         762.00661         0.00000         30.           20         D9-THCP         10.440         0.428 %         76.20066         0.00000         762.00661         0.00000         42.                                                                                                    | 8   | THCV                                      | No peak | is detecte | d.     |      |               |                  |                  |                     |              |  |  |
| 10         THCVA         No peak is detected.           11         CBN         No peak is detected.           12         CBDP         No peak is detected.           13         D9-THC         No peak is detected.           14         D8-THC         No peak is detected.           15         CBL         No peak is detected.           16         CBC         No peak is detected.           17         THCA         No peak is detected.           18         D8-THCA-A         No peak is detected.           19         CBCA         9.548         0.309 %         76.20066         0.00000         762.00661         0.00000         30.           20         D9-THCP         10.440         0.428 %         76.20066         0.00000         762.00661         0.00000         42.                                                                                                    | 9   | CBCV                                      | No peak | is detecte | d      |      |               |                  |                  |                     |              |  |  |
| I1         CBN         No peak is detected.           I2         CBDP         No peak is detected.           I3         D9-THC         No peak is detected.           I4         D8-THC         No peak is detected.           I5         CBL         No peak is detected.           I6         CBC         No peak is detected.           I7         THCA         No peak is detected.           I8         D8-THCA-A         No peak is detected.           I9         CBCA         9.548         0.309 %         76.20066         0.00000         762.00661         0.00000         30.           20         D9-THCP         10.440         0.428 %         76.20066         0.00000         762.00661         0.00000         42.                                                                                                    | 10  | THCVA                                     | No peak | is detecte | d.     |      |               |                  |                  |                     |              |  |  |
| 12         CBDP         No peak is detected.           13         D9-THC         No peak is detected.           14         D8-THC         No peak is detected.           15         CBL         No peak is detected.           16         CBC         No peak is detected.           17         THCA         No peak is detected.           18         D8-THCA-A         No peak is detected.           19         CBCA         9.548         0.309 %         76.20066         0.00000         762.00661         0.00000         30.           20         D9-THCP         10.440         0.428 %         76.20066         0.00000         762.00661         0.00000         42.                                                                                                    | 11  | CBN                                       | No peak | is detecte | d.     |      |               |                  |                  |                     |              |  |  |
| 13         D9-THC         No peak is detected.           14         D8-THC         No peak is detected.           15         CBL         No peak is detected.           16         CBC         No peak is detected.           17         THCA         No peak is detected.           18         D8-THCA-A         No peak is detected.           19         CBCA         9.548         0.309 %         76.20066         0.00000         762.00661         0.00000         30.           20         D9-THCP         10.440         0.428 %         76.20066         0.00000         762.00661         0.00000         42.                                                                                                    | 12  | CBDP                                      | No peak | is detecte | d.     |      |               |                  |                  |                     |              |  |  |
| 14         D8-THC         No peak is detected.           15         CBL         No peak is detected.           16         CBC         No peak is detected.           17         THCA         No peak is detected.           18         D8-THCA-A         No peak is detected.           19         CBCA         9.548         0.309         %         76.20066         0.00000         762.00661         0.00000         30.           20         D9-THCP         10.440         0.428         %         76.20066         0.00000         762.00661         0.00000         42.                                                                                                    | 13  | D9-THC                                    | No peak | is detecte | d      |      |               |                  |                  |                     |              |  |  |
| 15         CBL         No peak is detected.           16         CBC         No peak is detected.           17         THCA         No peak is detected.           18         D8-THCA-A         No peak is detected.           19         CBCA         9.548         0.309         %         76.20066         0.00000         762.00661         0.00000         30.           20         D9-THCP         10.440         0.428         %         76.20066         0.00000         762.00661         0.00000         42.                                                                                                    | 14  | D8-THC                                    | No peak | is detecte | d.     |      |               |                  |                  |                     |              |  |  |
| 16         CBC         No peak is detected.           17         THCA         No peak is detected.           18         D8-THCA-A         No peak is detected.           19         CBCA         9.548         0.309 %         76.20066         0.00000         762.00661         0.00000         30.           20         D9-THCP         10.440         0.428 %         76.20066         0.00000         762.00661         0.00000         42.                                                                                                    | 15  | CBL                                       | No peak | is detecte | d      |      |               |                  |                  |                     |              |  |  |
| 17         THCA         No peak is detected.           18         D8-THCA-A         No peak is detected.           19         CBCA         9.548         0.309 %         76.20066         0.00000         762.00661         0.00000         30.           20         D9-THCP         10.440         0.428 %         76.20066         0.00000         762.00661         0.00000         42.                                                                                                    | 16  | CBC                                       | No peak | is detecte | d.     |      |               |                  |                  |                     |              |  |  |
| 18         D8-THCA-A         No peak is detected.           19         CBCA         9.548         0.309         %         76.20066         0.00000         762.00661         0.00000         30.           20         D9-THCP         10.440         0.428         %         76.20066         0.00000         762.00661         0.00000         42.                                                                                                    | 17  | THCA                                      | No peak | is detecte | d      |      |               |                  |                  |                     |              |  |  |
| 19         CBCA         9.548         0.309         %         76.20066         0.00000         762.00661         0.00000         30.           20         D9-THCP         10.440         0.428         %         76.20066         0.00000         762.00661         0.00000         30.                                                                                                    | 18  | D8-THCA-A                                 | No peak | is detecte | d.     |      |               |                  |                  |                     |              |  |  |
| 20 D9-THCP 10.440 0.428 % 76.20066 0.00000 762.00661 0.00000 42.                                                                                                    | 19  | CBCA                                      |         | 9.548      | 0.309  | ) %  | 76.20066      | 0.00000          | 762.00661        | 0.00000             | 30.87014     |  |  |
|                                                                                                    | 20  | D9-THCP                                   |         | 10.440     | 0.428  | 8 %  | 76.20066      | 0.00000          | 762.00661        | 0.00000             | 42.76853     |  |  |

Figure 6: Measure concentration in the data file

At this point, the Report Template needs to be edited. In the Properties of the Quantitative Results remove "Custom Parameter 5" from the right side of the screen and add "Conc." and "Unit" then press OK. Table 1 shows the summary of the results and figure 8 shows the generated dry sample report in LabSolutions.

| Quantitative Result Properties                                                                                                    | × |
|----------------------------------------------------------------------------------------------------|---|
| General Quantitative Results File                                                                                                    |   |
| Data: All  Fix Detector Number Settings                                                                                                    |   |
| Hide Items: Display Items:<br>Area<br>ID#<br>ID#<br>Name<br>Conc.<br>Unit<br>Peak#<br>Group #<br>Group #<br>Group Name<br>Area %                                                                                                    |   |
| Column Index:       Position:       Ref. String:       Width[mm]:       Format:         Custom Parameter 5       Right       18       0       99.99999         Display grid       Display column index       Cell Height:       5       mm |   |
| Total:       Area%       Height       Height%       Concentration         Column Performance Setting                                                                                                    |   |
| OK Cancel Apply Help                                                                                                    |   |

Figure 7: Editing the report template for dry sample

Table 1: Summary of parts I and II in excel. Measured potency for dry hemp flower

| Compound | Conc. (mg/L) | Conc. (wt.%) | Total CBD (%) | Total CBD (mg/g) |
|----------|--------------|--------------|---------------|------------------|
| CBGA     | 258.4        | 2.534        | -             | -                |
| CBD      | 7772.4       | 76.201       | 76.20         | 762.00           |
| CBCA     | 31.4         | 0.309        | -             | -                |
| D9-THCP  | 43.6         | 0.428        | -             | -                |

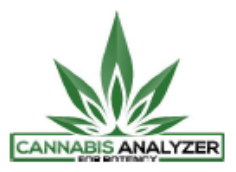

### <Sample Information>

| System Administra<br>Sample Name<br>Sample ID<br>Data Filename<br>Method Filename<br>Method Filename<br>Vial #<br>Injection Volume<br>Sample Amount<br>Dilution Factor | ator<br>: Dry Hemp-8272020<br>: 001<br>: Dry Hemp _ 8272020.lcd<br>: HighSensitivityMethod_21CRM.lcm<br>: reprocessing Dry Hemp results were<br>: 1-17<br>: 5 uL<br>: 102 mg<br>: 100 | from LabSolutions<br>Sample Type | makign a report from the dry sa<br>: Unknown |
|----------------------------------------------------------------------------------------------------|----------------------------------------------------------------------------------------------------|----------------------------------|----------------------------------------------|
| Date Acquired                                                                                                    | : 8/28/2020 1:25:42 PM                                                                                                    | Acquired by                      | : System Administrator                       |
| Date Processed                                                                                                    | : 10/20/2020 3:04:27 PM                                                                                                    | Processed by                     | : System Administrator                       |

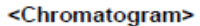

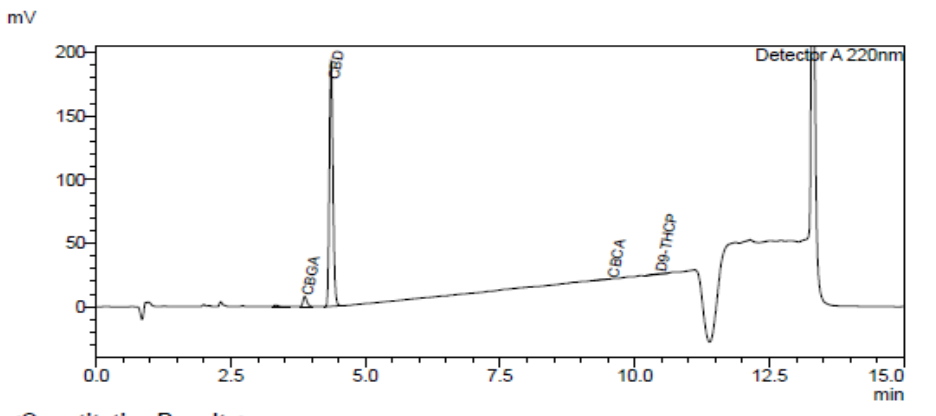

## <Quantitative Results>

| Detector | A         |           |        |      |
|----------|-----------|-----------|--------|------|
| ID#      | Name      | Ret. Time | Conc.  | Unit |
| 1        | CBDVA     | -         | -      | %    |
| 2        | CBDV      |           | -      | %    |
| 3        | CBCO      |           | -      | %    |
| 4        | CBDA      | -         | -      | %    |
| 5        | CBGA      | 3.869     | 2.534  | %    |
| 6        | CBG       |           | -      | %    |
| 7        | CBD       | 4.358     | 76.201 | %    |
| 8        | THCV      |           | -      | %    |
| 9        | CBCV      |           | -      | %    |
| 10       | THCVA     |           | -      | %    |
| 11       | CBN       | -         | -      | %    |
| 12       | CBDP      |           | _      | %    |
| 13       | D9-THC    |           | -      | %    |
| 14       | D8-THC    |           | -      | %    |
| 15       | CBL       |           | -      | %    |
| 16       | CBC       |           | -      | %    |
| 17       | THCA      |           | -      | %    |
| 18       | D8-THCA-A |           | -      | %    |
| 19       | CBCA      | 9.548     | 0.309  | %    |
| 20       | D9-THCP   | 10.440    | 0.428  | %    |
| 21       | CBT       |           | _      | %    |
|          |           |           |        |      |

| Total THC | 0.00   | %    |
|-----------|--------|------|
| Total THC | 0.00   | mg/g |
| Total CBD | 76.20  | %    |
| Total CBD | 762.01 | mg/g |

Figure 8: Dry sample report generated in LabSolutions

## 3. Measure the potency in mg/mL for tincture for 21 cannabinoids separation

Figure 9 illustrates the modification in PostRun batch file which reprocesses the data file. From the Table style select the Dil. Factor, Sample Amt and Custom Parameters. Enter a sample amount 1 and a Dil. Factor 1. And from drop down menu for the Custom Parameters modify the formula as shown below to represent the calculations in mg/mL. The constant A is the tincture sample dilution. In this case the tincture has been 1000 times diluted (A=1000). Figure 10 shows these calculations. Figure 11 illustrates the generated tincture report in LabSolutions.

|         | _      | _         |                     |                |                            |             |           | _              | _          |                                                   |
|---------|--------|-----------|---------------------|----------------|----------------------------|-------------|-----------|----------------|------------|---------------------------------------------------|
| Postrun | San    | nple Na   | me Method           | File           | Data File                  | Dil. Factor | Sample An | t.             |            | Custom Parameters                                 |
| 1       | Tinctu | ıre Oil C | HighSensitivityMeth | nod_21CRM.lcm  | Tincture Oil C_8272020.lcd | Į           | 1         | 1 "Total CBD ( | (mg/mL)''- | "(Conc[7]+(Conc[4]*0.877))*1000/A"-"1000"-"1"-"1" |
|         |        | Custon    | n Parameters        |                |                            |             |           |                | ×          |                                                   |
|         | 10     | #         | Title               |                | Formula                    | Const A     | Const B   | Const C        |            |                                                   |
|         |        | 1 1       | otal CBD (mg/mL)    | (Conc[7]+(Conc | [4]*0.877))*1000/A         | 1000        | 1         | 1              | 1          |                                                   |
|         | 10     | 2 1       | otal d9-THC (mg/mL) | (Conc[13]+(Con | c[17]*0.877))*1000/A       | 1000        | 1         | 1              | 1          |                                                   |
|         |        | 3 n       | ng/mL               | Conc*A/1000    |                            | 1000        | 1         | 1              |            |                                                   |
|         |        | 4         |                     |                |                            | 1           | 1         | 1              |            |                                                   |
|         |        | 5         |                     |                |                            | 1           | 1         | 1              |            |                                                   |
|         |        |           |                     |                |                            | ОК          | Cancel    | Help           |            |                                                   |

Figure 9: PostRun batch including the custom parameters for tincture

|     | L         | I I                  |       | I    |                   |                      |         |  |
|-----|-----------|----------------------|-------|------|-------------------|----------------------|---------|--|
| ID# | Name      | Ret. Time            | Conc. | Unit | Total CBD (mg/mL) | Total d9-THC (mg/mL) | mg/mL   |  |
| 1   | CBDVA     | No peak is detected. |       |      |                   |                      |         |  |
| 2   | CBDV      | No peak is detected. |       |      |                   |                      |         |  |
| 3   | CBCO      | No peak is detected. |       |      |                   |                      |         |  |
| 4   | CBDA      | 3.649                | 0.276 | mg/L | 9.11895           | 3.25670              | 0.27618 |  |
| 5   | CBGA      | No peak is detected. |       |      |                   |                      |         |  |
| 6   | CBG       | 4.153                | 0.274 | mg/L | 9.11895           | 3.25670              | 0.27427 |  |
| 7   | CBD       | 4.351                | 8.877 | mg/L | 9.11895           | 3.25670              | 8.87675 |  |
| 8   | THCV      | 4.529                | 4.433 | mg/L | 9.11895           | 3.25670              | 4.43270 |  |
| 9   | CBCV      | No peak is detected. |       |      |                   |                      |         |  |
| 10  | THCVA     | No peak is detected. |       |      |                   |                      |         |  |
| 11  | CBN       | 6.176                | 0.140 | mg/L | 9.11895           | 3.25670              | 0.13989 |  |
| 12  | CBDP      | 6.830                | 0.510 | mg/L | 9.11895           | 3.25670              | 0.50989 |  |
| 13  | D9-THC    | 7.293                | 3.257 | mg/L | 9.11895           | 3.25670              | 3.25670 |  |
| 14  | D8-THC    | 7.515                | 0.061 | mg/L | 9.11895           | 3.25670              | 0.06054 |  |
| 15  | CBL       | No peak is detected. |       |      |                   |                      |         |  |
| 16  | CBC       | 8.451                | 0.145 | mg/L | 9.11895           | 3.25670              | 0.14499 |  |
| 17  | THCA      | 8.795                | 0.000 | mg/L | 9.11895           | 3.25670              | 0.00000 |  |
| 18  | D8-THCA-A | 9.018                | 0.260 | mg/L | 9.11895           | 3.25670              | 0.25950 |  |
| 19  | CBCA      | 9.548                | 0.199 | mg/L | 9.11895           | 3.25670              | 0.19895 |  |
| 20  | D9-THCP   | 10.298               | 0.143 | mg/L | 9.11895           | 3.25670              | 0.14348 |  |
| 21  | CBT       | 10 799               | 0 594 | ma/l | 9 11895           | 3 25670              | 0.59416 |  |

Figure 10: Measure concentration in the data file

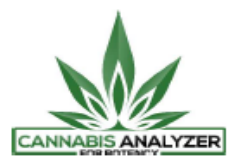

### <Sample Information>

| System Administra | ator                                   |              |                        |
|-------------------|----------------------------------------|--------------|------------------------|
| Sample Name       | : Tincture_Oil_C                       |              |                        |
| Sample ID         | : 001                                  |              |                        |
| Data Filename     | : Tincture Oil C 8272020 - Copy (2).ld | b:           |                        |
| Method Filename   | : HighSensitivityMethod_21CRM.lcm      |              |                        |
| Vial #            | : 1-10                                 | Sample Type  | : Unknown              |
| Injection Volume  | : 5 uL                                 |              |                        |
| Date Acquired     | : 8/28/2020 9:20:00 AM                 | Acquired by  | : System Administrator |
| Date Processed    | : 10/6/2020 3:59:03 PM                 | Processed by | : System Administrator |
|                   |                                        |              |                        |

### <Chromatogram>

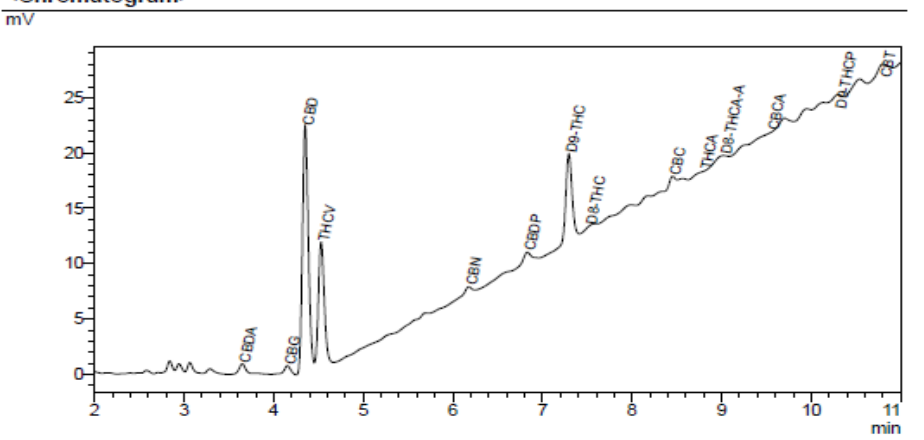

### <Quantitative Results>

| Detector A |           |           |         |  |  |  |  |  |
|------------|-----------|-----------|---------|--|--|--|--|--|
| ID#        | Name      | Ret. Time | mg/mL   |  |  |  |  |  |
| 1          | CBDVA     |           | 0.00000 |  |  |  |  |  |
| 2          | CBDV      |           | 0.00000 |  |  |  |  |  |
| 3          | CBCO      |           | 0.00000 |  |  |  |  |  |
| 4          | CBDA      | 3.649     | 0.27618 |  |  |  |  |  |
| 5          | CBGA      |           | 0.00000 |  |  |  |  |  |
| 6          | CBG       | 4.153     | 0.27427 |  |  |  |  |  |
| 7          | CBD       | 4.351     | 8.87675 |  |  |  |  |  |
| 8          | THCV      | 4.529     | 4.43270 |  |  |  |  |  |
| 9          | CBCV      |           | 0.00000 |  |  |  |  |  |
| 10         | THCVA     |           | 0.00000 |  |  |  |  |  |
| 11         | CBN       | 6.176     | 0.13989 |  |  |  |  |  |
| 12         | CBDP      | 6.830     | 0.50989 |  |  |  |  |  |
| 13         | D9-THC    | 7.293     | 3.25670 |  |  |  |  |  |
| 14         | D8-THC    | 7.515     | 0.06054 |  |  |  |  |  |
| 15         | CBL       |           | 0.00000 |  |  |  |  |  |
| 16         | CBC       | 8.451     | 0.14499 |  |  |  |  |  |
| 17         | THCA      | 8.795     | 0.00000 |  |  |  |  |  |
| 18         | D8-THCA-A | 9.018     | 0.25950 |  |  |  |  |  |
| 19         | CBCA      | 9.548     | 0.19895 |  |  |  |  |  |
| 20         | D9-THCP   | 10.298    | 0.14348 |  |  |  |  |  |
| 21         | CBT       | 10.799    | 0.59416 |  |  |  |  |  |

Figure 11: Tincture report generated in LabSolutions

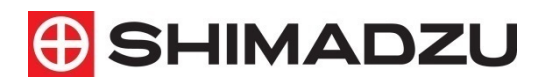

#### For Research Use Only. Not for use in diagnostic procedure.

This publication may contain references to products that are not available in your country. Please contact us to check the availability of these products in your country.

3.26 mg/mL

9.12 mg/mL

Total THC

Total CBD

The content of this publication shall not be reproduced, altered or sold for any commercial purpose without the written approval of Shimadzu. Shimadzu disclaims any proprietary interest in trademarks and trade names used in this publication other than its own. See http://www.shimadzu.com/about/trademarks/index.html for details.

The information contained herein is provided to you "as is" without warranty of any kind including without limitation warranties as to its accuracy or completeness. Shimadzu does not assume any responsibility or liability for any damage, whether direct or indirect, relating to the use of this publication. This publication is based upon the information available to Shimadzu on or before the date of publication, and subject

#### First Edition: October 2020

## SHIMADZU SCIENTIFIC INSTRUMENTS

SHIMADZU Corporation www.shimadzu.com/an/

7102 Riverwood Drive, Columbia, MD 21046, USA Phone: 800-477-1227/410-381-1227, Fax: 410-381-1222 URL: www.ssi.shimadzu.com